هيئة الزكاة والضريبة والجمارك Zakat, Tax and Customs Authority

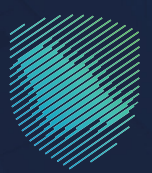

## دليل المستخدم **لتقديم طلب الموافقة على الإدخال** المؤقت بدفتر الكارنيه

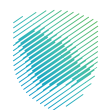

أعـد هـذا الدليـل للمصدريـن والمسـتوردين لبيـان آليـة تقديـم طلـب الموافقـة علـى الإدخـال المؤقـت بدفتـر الكارنيـه.

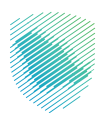

## خطوات الاستفادة من الخدمة

- 1. الدخول إلى موقع الهيئة الإلكتروني عبر الرابط: هيئة الزكاة والضريبة والجمارك (zatca.gov.sa)
  - الضغط على «الخدمات الإلكترونية» من أعلى الشاشة الرئيسية.
    - 3. الضغط على «**الخدمات الجمر كية**».

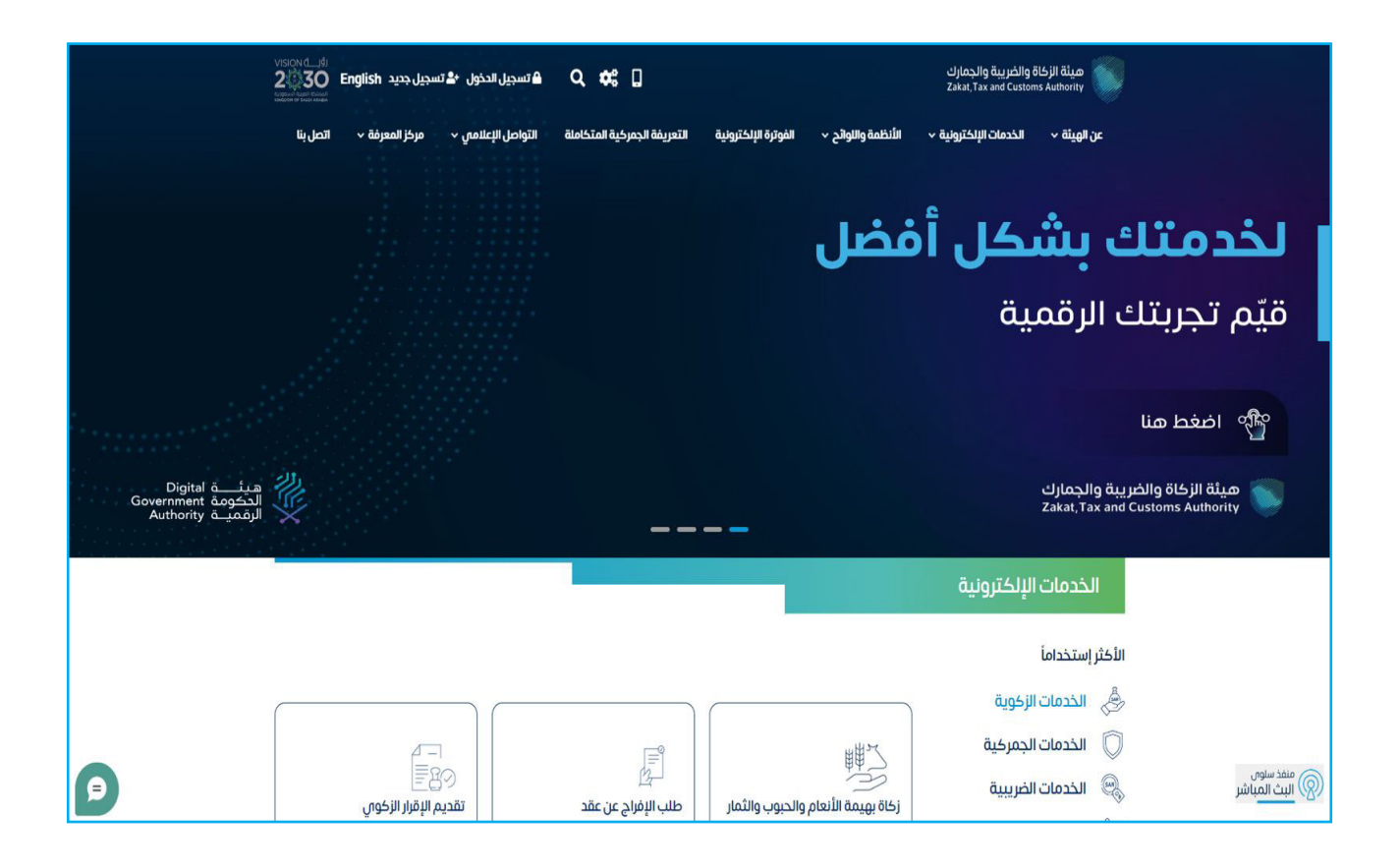

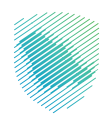

4. الضغط على «الإدخال المؤقت دفتر الكارنيه».

| 2030       | ً English المجيل الدخول → الا تسجيل جديد ≧    | ଦ # ଅ                                                                     | ميئة الزكاة والضريبة والجمارك<br>Zakat, Tax and Customs Authorit | : 🝯          |
|------------|-----------------------------------------------|---------------------------------------------------------------------------|------------------------------------------------------------------|--------------|
| تص پنا     | ) التواصل الإعلامي - مركز المعرفة - اتد       | الفوترة الإلكترونية التعريفة الجمركية المتكاملة                           | پيئة ~    انخدمات الإلكترونية ~     الأنظمة والتوائح ~           | عن الو       |
|            |                                               |                                                                           |                                                                  |              |
| ≅ 0 ★      |                                               |                                                                           | لخدمات الإلكترونية 🗧 الخدمات الزاوية والضريبية والجمرداية        | الوليسية > ١ |
| سير (4 🗮   | 4 D-                                          |                                                                           |                                                                  |              |
|            |                                               | الخدمات الرئيسية للبوابة                                                  |                                                                  |              |
| ÷          | × 67                                          |                                                                           | å III                                                            |              |
| تحامآ      | خدمات عامة الأكثر إستخ                        | الذدمات الجمركية الخدمات الضريبية                                         | ——□<br>ل الخدمات الزكوية                                         | 5            |
|            |                                               |                                                                           |                                                                  |              |
| امراد (12) | متوردون ومصدرون تجار (27) مستوردون ومصدرون أة | النشاط الذي سوف تتعامل معه<br>دفع والاسترداد (1) تقارير المستوردين (7) مس | عامة (1) الاخثر استخدام (3) التسجيل (1) ا                        | خدمات        |
| کل راو)    | مو الفعاليات (1) المزادات الإلكترونية (1) الذ | اد (3) تقديم بلاغ (1) أخرى (7) منظر                                       | ون دوليون (3) مخلصون جمر کيون (23) الاسترد                       | مسافر        |
|            |                                               | الخدمات المتاحة                                                           |                                                                  |              |
| Q          |                                               |                                                                           | ب حسب طلب الإدخال المؤقت بدفتر الكارنيه                          | រត្តរ        |
|            |                                               |                                                                           |                                                                  |              |
|            |                                               |                                                                           |                                                                  |              |
|            |                                               |                                                                           |                                                                  |              |
|            |                                               |                                                                           |                                                                  |              |
|            |                                               |                                                                           | لب الإدخال المؤمّت بدفتر<br>الكارنيه                             | d            |
|            |                                               |                                                                           |                                                                  |              |

- 5. توجد حالتان للإدخال المؤقت بدفتر الكارنيه:
- في الحالة الأولى: «**سبق لك الاستيراد للمملكة باستخدام دفتر الكارنيه**».
  - . يُرجى إضافة رقم المستورد ثم الضغط على « تحقق واسترجاع البيانات».

| ୍ ଅଲ୍ଟେଇ 🕲<br>Wated | تسجیل الدجول مستخدم جدید 🖫<br>البوادی (مدانه، ب ممادکا الموانگ | ດັບດີເວັດສີ ທີ່ປະທະນາຍັດທຸກສາ                 | ميلة الزكاة والضربية والجمارك<br>Zaku, Tax and Customs Austhenry<br>عملية بعن المنابع المنابع المنابع المنابع المنابع المنابع المنابع المنابع المنابع المنابع المنابع المنابع المنابع |  |
|---------------------|----------------------------------------------------------------|-----------------------------------------------|----------------------------------------------------------------------------------------------------|--|
|                     |                                                                |                                               | لإدخال المؤقت بدفتر الكارنية<br>ورسبة الديماناليانية                                                                                                    |  |
|                     |                                                                |                                               |                                                                                                    |  |
|                     | استعلام عن طلب سابق                                            | لم يسبق لك الاستيراد<br>للمملكة باستخدام دفتر | الإدخال المؤقت دفتر الخارئية<br>سبق لك الاستيراد للمملكة<br>باستخدام دفتر الكارئية                                                                                                    |  |
|                     | اردا خان اندیات طلب باشعل تزید متابعة<br>حلاته؟<br>رشرادهه     | الكارنية                                      | رقم المستورد*<br>XXXXXXX                                                                                                    |  |
|                     | استعلام                                                        | jet au                                        | تحقق وإسترداع البيانات                                                                                                    |  |
|                     | ر الجال تلاقينات الحول                                         | ðana þísi áð                                  | ciualla acali delcarbi                                                                                                    |  |

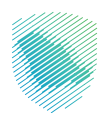

• في حال أن المستورد لديه رقم مستورد، فسيتم جلب بياناته من النظام، مع ضرورة إرفاق صورة من جواز سفره.

| Q. English | تسجيل الدخول مستخدم جديد 🗒 🔅                      |                                                           | هيئة الزكاة والخريية والجمارك<br>Zakat, Tax and Customs Authority |  |
|------------|---------------------------------------------------|-----------------------------------------------------------|-------------------------------------------------------------------|--|
| اتص بنا    | عركية المتكاملة التواصل الإعلامي ✔ مركز المعرفة ✔ | التوائح 🔶 الفوترة الإلكترونية التعريفة الج                | عن الهيئة 🔶 الحدمات الإلكترونية 🔶 الأنضمة وا                      |  |
|            | 5<br>Aphtol (Kity)<br>Aphtol (Kity)               | 2<br>ນະຖາບານ ແຫ່ງຄວາມ ແລະ ການ ແລະ ການ ແລະ ການ<br>ແຫ່ງຄວາມ | an collage                                                        |  |
|            |                                                   |                                                           | 1 بيانات المستورد                                                 |  |
|            |                                                   |                                                           | رقم المستورد<br>3629032                                           |  |
|            |                                                   | رقم الجواز*<br>130342912                                  | الا بې بې بې بې بې بې بې بې بې بې بې بې بې                        |  |
|            | XXXX>                                             | xxxx <sup>a</sup>                                         | R XXXXXXXX<br>Imagegé                                             |  |
|            | XXXX                                              | (XXX                                                      | XXXXXXXX                                                          |  |
|            |                                                   |                                                           | جواز السفر*                                                       |  |
|            | اختر الملف                                        |                                                           | اختر الملف                                                        |  |
|            |                                                   |                                                           | XXXXXXXX                                                          |  |
|            |                                                   | التالي                                                    |                                                                   |  |
|            |                                                   |                                                           |                                                                   |  |

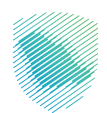

تعبئة تفاصيل بيانات دفتر الإدخال المؤقت.

| Q English | משדבנים בנוג 🔲 🕲   | تسجيل الدخول          |                                                    |                                   |                                                          | ة والضريبة والجمارك<br>Zakat, Tax and Custom | هیئة الزکا<br>s Authority |
|-----------|--------------------|-----------------------|----------------------------------------------------|-----------------------------------|----------------------------------------------------------|----------------------------------------------|---------------------------|
| الحصل بنا | مركز المعرقة 🗸     | التواصل الإعلامي 🗸    | التعريفة الجمركية المتكاملة                        | الفوترة الإلكترونية               | الأنظمة والاوالح 🗸                                       | الحدمات الإلكترونية 🗸                        | ىن الويلة √               |
|           | ( <sub>683</sub> ) |                       |                                                    | مب                                | بؤقت دفتر الكارنب                                        | غافة طلب إدخال الم                           | 51                        |
|           | aphol cellar       | R <sub>a</sub> turpit | من دنتر الإسكان المعالم<br>من دنتر الإسكان المعالم | 3<br>La Digedant Badapt<br>Shijat | עודי גענע און גען און און און און און און און און און או | ا<br>بیانت المستور                           | -                         |
|           |                    |                       |                                                    |                                   | ال المؤقت                                                | بيانات دفتر الإدخا                           |                           |
|           |                    | •(0):                 | المؤسسة الضامئة (الجهة المصد                       |                                   |                                                          | رقم دفتر الإدخال المؤقت"                     |                           |
|           |                    |                       | XXXXXXXXX                                          |                                   |                                                          | XXXXXXXX                                     |                           |
|           |                    |                       | تاريخ انتهاء صلاحية الدفتر•                        |                                   |                                                          | تاريخ إصدار الدفتر*                          |                           |
|           |                    |                       | XXXXXXXXX                                          |                                   |                                                          | XXXXXXXX                                     |                           |
|           |                    | فتر الإدخال المؤقت•   | قيمة البضاعة المشمولة ضمن د                        |                                   |                                                          | نوع العملة*                                  |                           |
|           |                    |                       | XXXXXXXX                                           |                                   |                                                          | XXXXXXXX                                     |                           |
|           |                    |                       | عنوان حامل الدفتر*                                 |                                   |                                                          | حامل الدفتر*                                 |                           |
|           |                    |                       | XXXXXXXX                                           |                                   |                                                          | XXXXXXXX                                     |                           |
|           |                    |                       |                                                    |                                   |                                                          | المرفقات                                     |                           |
|           |                    |                       |                                                    |                                   |                                                          | دفتر الإدخال المؤقت•                         |                           |
|           | اختر الملف         |                       |                                                    |                                   |                                                          | XXXXXXXX                                     |                           |
|           |                    |                       |                                                    |                                   |                                                          |                                              |                           |
|           |                    |                       |                                                    |                                   |                                                          |                                              |                           |
|           |                    |                       |                                                    | Total Contract                    |                                                          |                                              |                           |
|           |                    |                       | <b>U</b> nm                                        | Circuit                           |                                                          |                                              |                           |

• يرجى تعبئة الأصناف ثم الضغط على «إضافة الصنف».

| Q English (ĝ | משלבנק בבוב 📋 🖞   | تسجيل الحذول       |                                    |                                    |                           | ة والضريبة والجمارك<br>Zakat,Tax and Custom | هيئة الزكا<br>s Authority |
|--------------|-------------------|--------------------|------------------------------------|------------------------------------|---------------------------|---------------------------------------------|---------------------------|
| اتصل بنا     | مركز المعرفة 🗸    | التواصل الإعلامي 🗸 | التعريفة الجمركية المتكاملة        | فوترة الإلكترونية                  | الأنظمة والاوائح 🗸 ال     | الخدمات الإلكترونية 🗸                       | ەن الھىلە 🗸               |
|              | بدوع              |                    |                                    |                                    | مؤقت دفتر الكارنيه        | عافة طلب إدخال الا                          | ы                         |
|              | 5<br>aparoj cange | ägttery til        | مىن دفتر الإدخال يراده ومول<br>انت | 3<br>Siganînalî dickiştî<br>Sigatî | يانات دفتر الإدخال المؤقت | 1<br>Systematic Stiller                     |                           |
|              |                   |                    |                                    | لمؤقت                              | ة ضمن دفتر الإدخال ا      | البضاعة المشموا                             |                           |
|              |                   |                    | كمية ووحدة البضاعة*                |                                    |                           | وصف البضاعة*                                |                           |
|              |                   |                    | لصنف                               | اضافة ا                            |                           |                                             |                           |
|              |                   |                    | كمية ووحدة البضاعة                 |                                    | البضاعة                   | وصفرا                                       |                           |
|              |                   |                    | XXXXXXXX                           |                                    | XXXXX                     | xxxx                                        |                           |
|              |                   |                    |                                    |                                    |                           |                                             |                           |
|              |                   |                    | التالي                             | السابق                             |                           |                                             |                           |
|              |                   |                    |                                    |                                    |                           |                                             |                           |
|              |                   |                    |                                    |                                    |                           |                                             |                           |

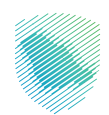

• تعبئة بيانات وصول الإرسالية.

| Q English 🔅 | משדבנס בנגנ        | تسجيل الحذول       |                                        |                                    |                                     | اة والضريبة والجمارك<br>Zakat, Tax and Customs | مینة الزم<br>Authority |
|-------------|--------------------|--------------------|----------------------------------------|------------------------------------|-------------------------------------|------------------------------------------------|------------------------|
| الصلينا     | مركز المعرفة 🗸     | التواصل الإعلامي 🗸 | التعريفة الجمرخية المتكاملة            | الفوترة الإلكترونية                | الأنظمة والاوائح 🗸                  | الخدمات الإلكترونية 🗸                          | لم والقال أرد          |
| -           | 5<br>8,640   047,4 | , الترسالية        | 4<br>سن دفتر الإدخال بيانات وحول<br>لت | ع<br>البختية المشمولة خ<br>المؤمنة | 2<br>אַוּאָט נאֹזן ואָנצֿע אומפֿשֿם | یانان المستورد                                 | -                      |
|             |                    |                    |                                        |                                    | سالية                               | 4 بیانات وصول الار                             |                        |
|             |                    |                    | المنفذ الجمركي*                        |                                    |                                     | المدينة*                                       |                        |
|             |                    |                    | XXXXXXXX                               |                                    |                                     | XXXXXXXX                                       |                        |
|             |                    | •ā                 | الوقت المتوقع لوصول الإرساليا          |                                    | سالية•                              | التاريخ المتوقع لوصول الإرب                    |                        |
|             |                    |                    | XXXXXXXX                               |                                    |                                     | XXXXXXXX                                       |                        |
|             |                    |                    |                                        | سعودية بالأيام •                   | لية دلخل المملكة العربية الا        | المدة المتوقعة لبقاء الإرسا                    |                        |
|             |                    |                    |                                        |                                    |                                     | XXXXXXXX                                       |                        |
|             |                    |                    |                                        |                                    |                                     |                                                |                        |
|             |                    |                    | التتاني                                | السابق                             |                                     |                                                |                        |
|             |                    |                    |                                        |                                    |                                     |                                                |                        |

. تعبئة البيانات الإضافية «**أسباب الدخول للمملكة باستخدام دفتر الكارنيه**»، ثم الضغط على «**إرسال**».

| 4 | 🖗 🔍 v tuno, balata dagataki takuki dalaki kaleksan kepuna kepuna kepuna kepuna v <b>zagata</b> kana tak apuntaki taku tu<br>Zaka Tak ada kana takan kana kana kana kana kana ka | yan 🎯   |
|---|----------------------------------------------------------------------------------------------------|---------|
|   |                                                                                                    |         |
|   | فة طلب إدخال المؤقت بدفتر الكارنية                                                                                                    | اضا     |
|   | TemporaryEntytoyCa                                                                                                    | Book <# |
|   |                                                                                                    |         |
|   |                                                                                                    |         |
|   | فة طلب إدخال المؤقت دفتر الكارنيه                                                                                                    | ۵I      |
|   | S S S S S S S S S S S S S S S S S S S                                                                                                    | -       |
|   | ييانات (ضافية                                                                                                    | 9       |
|   | ىباب الدخول للمملكة العربية السعودية باستخدام دفتر الكارنية+<br>                                                                                                    | a<br>   |
|   | *******                                                                                                    |         |
|   | المرفقات<br>رفقات أشباب الدخول                                                                                                    |         |
|   | لاكالكككك المالة                                                                                                    |         |
|   | I'm nor a robot                                                                                                    | a.      |
|   | السيابق التحاق من يبالك اللواصل (1993                                                                                                    |         |
|   |                                                                                                    |         |
|   |                                                                                                    |         |
|   |                                                                                                    |         |
|   |                                                                                                    |         |
|   |                                                                                                    |         |

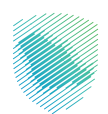

• بعد إرسال الطلب، يرجى إضافة البريد الإلكتروني ورقم الجوال الخاصين بمقدم الطلب.

| 🗠 English                                       | مستخدم جديد 📮 😳                 | تسجيل الدخول                       |                             |                             |                                          | والضريبة والجمارك<br>Zakat, Tax and Custo                  | هيئة الزكاة<br>ms Authority                                                                                                   |                                                   |
|-------------------------------------------------|---------------------------------|------------------------------------|-----------------------------|-----------------------------|------------------------------------------|------------------------------------------------------------|----------------------------------------------------------------------------------------------------|---------------------------------------------------|
| اتصل بنا                                        | مركز المعرفة 🗸                  | التواصل الإعلامي 🗸                 | التعريفة الجمركية المتكاملة | الفوترة الإلكترونية         | الأنظمة واللوائح 🗸                       | الخدمات البِلكترونية 🗸                                     | عن الهيئة 🗸                                                                                                    |                                                   |
|                                                 |                                 |                                    |                             | الكارنية                    | مؤقت بدفتر                               | ة <b>طلب إدخال اا</b><br>لخدمات العامة                     | اضافة<br>ارثيسية>ا                                                                                                    |                                                   |
|                                                 |                                 |                                    |                             |                             |                                          |                                                            |                                                                                                    |                                                   |
|                                                 | رجوع                            |                                    |                             | نيه                         | مؤقت دفتر الكار                          | افة طلب إدخال الا                                          | اض                                                                                                    |                                                   |
|                                                 |                                 |                                    |                             |                             | د الالکتروني                             | التحقق من البري                                            |                                                                                                    |                                                   |
|                                                 |                                 |                                    |                             |                             | V I'm not a ro                           | پرید الالحترونی<br>XXXXXXXX<br>bot                         |                                                                                                    |                                                   |
|                                                 |                                 |                                    |                             |                             |                                          |                                                            |                                                                                                    |                                                   |
|                                                 |                                 |                                    |                             |                             |                                          |                                                            |                                                                                                    | stillin.                                          |
| ् English 🔅                                     | 🗓 משזברס ברגר                   | تسجيل الدخول                       |                             |                             |                                          |                                                            | غاة والضريبة والجمارك<br>Zakat, Tax and Customs                                                                               | هیئة الزم<br>Authority                            |
| English 🔅<br>اتصل بنا                           | مستخدم جدید 📱<br>مرکز المعرفة 🗸 | تسجيل الدخول<br>التواصل الإعلامي 🗸 | يفة الجمرخية المتكاملة      | ېلكترونية التعر             | نح 🗸 الفوترة ال                          | الأنظمة واللوا                                             | كاة والضريبة والجمارك<br>Zakat,Tax and Customs<br>الخدمات الإلكترونية ✔                                                       | هیلة الزم<br>Authority<br>عن الهیئة ۲             |
| ک English 🔅                                     | مستخدم جدید 🖬<br>مرخا المعرفة 🗸 | تسجيل الحول<br>التواصل الإعلامي 🗸  | يفة الجمركية المتكاملة      | الخترونية التعر             | د × الموترة ال<br>فتر الكارني            | ، النظمة والوا<br>ل المؤقت بد                              | ناة والضريبة والجمارك<br>Zakat, Tax and Customs<br>الحدمات الإلكترونية م<br>معلب إدخال<br>الحدمات العامة                      | هینة الزم<br>Authority<br>عن الهیلة ب<br>الأليسية |
| د اتصل با                                       | مستخدم جدید                     | تسجيل الدخول<br>التواصل الإعلامي   | يفة الجمركية المتكاملة      | بلخترونية التعر<br><b>G</b> | د × المورة ال                            | ى المۇقت بە                                                | اة والضريبة والجمارك<br>Zakat, Tax and Customs<br>الحدمات الباكترونية √<br>فق طلب إدخال<br>> الحدمات العامة                   | لفيلة<br>Authority<br>عن اليوانب<br>الأليسية      |
| ک ایس با ایس ایس ایس ایس ایس ایس ایس ایس ایس ای | مستخدم جدید<br>مرع المعرفة ↓    | تسجيل الدخول<br>التواصل الإعلامي ↓ | يفة الجمر كية المتكاملة     | ېلكترونية التعر<br>G        | ح الفورة ال<br>فتر الكارني<br>ر الكارنيه | للنظمة واللوا<br>ل المؤقت بد<br>ل المؤقت دفتر              | اة والخريبة والجمارك<br>Zakat, Tax and Customs<br>الخدمات الباكترونية م<br>فق طلب إدخال<br>ن الخدمات العامة<br>ضافة طلب إدخال | میلة الزم<br>Authority<br>عن الهیلة ب<br>الرئيسية |
| د الموالية (المحالية)<br>المحالية               | مستخدم جدید<br>مرع المعرفة      | تسجيل الدخول                       | يفة الجمر غية المتكاملة     | لكترونية التعر<br>G         | ح الفورة ال<br>فتر الكارئي<br>الكارنيه   | للنظمة واللوا<br>ل المؤقت بد<br>ل المؤقت دفتر<br>قم الجوال | كاة والخريبة والجمارك<br>Zakat, Tax and Customs<br>الخدمات البلكترولية م<br>مه طلب إدخار<br>ضافة طلب إدخار<br>التحقق من ر     | المنافرة<br>Authority<br>عن الويلة م<br>الرئيسية  |

إدخال رمز التحقق المرسل في رسالة نصية على جوالك أو عبر البريد الإلكتروني.

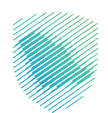

• ستظهر رسالة تفيد بإرسال الطلب بنجاح.

| Q. Eng | ميلة الزدان والغريبة والجمارك<br>Zakar, Tax and Customs Authority                                                                                                    |
|--------|----------------------------------------------------------------------------------------------------|
| ալ     | ين الولك به الحدماء الأخلوس به الحدماء الأخلوس بعضي المعني المعني المعني المعني المعني المعرفة. • ال                                                                                                    |
|        |                                                                                                    |
|        | اضافة طلب إدخال المؤقت دفتر الكارنيه                                                                                                    |
|        | Antol Coller Reduction Coller Decision Proceedings College College Col |
|        | يبالات إضافية                                                                                                    |
|        | أسباب الدخول للمملخة العربية السعودية باستخدام دفتر الخازنية»                                                                                                    |
|        | XXXXXXXXXX #                                                                                                    |
|        | المرفقات                                                                                                    |
|        | مرفقات لأسباب الدخول                                                                                                    |
|        | كتر تملك                                                                                                    |
|        | The not a tobol.                                                                                                    |
|        | السان السان السان المراجع المراجع المراجع المراجع المراجع المراجع المراجع المراجع المراجع المراجع المراجع المراج                                                                                                    |

• ستصلك رسالة عبر البريد الإلكتروني تفيد بنجاح تقديم الطلب.

| noreply@z<br>یب دفتر الکارنیه<br>xxxxxxxx | استلام طلب دخول الإرساليات بمو<br>ا                                |                                                                         |                                                   |
|-------------------------------------------|--------------------------------------------------------------------|-------------------------------------------------------------------------|---------------------------------------------------|
|                                           | هيئة الزخاة والشريبة والرحمارك<br>Zakut, Tax and Customs Authority |                                                                         |                                                   |
|                                           |                                                                    |                                                                         | عزيزنا : العميل                                   |
|                                           |                                                                    | وبركاته                                                                 | السلام عليكم ورحمة الله                           |
|                                           |                                                                    | عاركم باستلام طلب دخول إرسالية للمملكة العربية السعودية بدفتر الكارنيه. | نسعد بخدمتكم، ونود إ                              |
|                                           |                                                                    | لطلب خلال 5 أيام                                                        | وسيتم إبلاغكم بنتيجة ا                            |
|                                           |                                                                    | XXXXXXXX                                                                | رقم الطلب :                                       |
|                                           |                                                                    | XXXXXXXX                                                                | تاريخ الطلب :                                     |
|                                           |                                                                    | ة موقعنا:www.zatca.gov.sa أو الاتصال على الرقم:  19993 على مدار الساعة  | للاستفسارات، يرجى زيار                            |
|                                           |                                                                    | بجمارك                                                                  | وتقبلوا تحياتنا<br><b>هيئة الزكاة والضريبة وا</b> |
|                                           |                                                                    |                                                                         |                                                   |
|                                           |                                                                    |                                                                         |                                                   |
|                                           |                                                                    |                                                                         |                                                   |
|                                           |                                                                    |                                                                         |                                                   |
|                                           |                                                                    |                                                                         |                                                   |

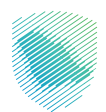

• في الحالة الثانية: «**لم يسبق لك الاستيراد للمملكة باستخدام دفتر الكارنيه**»، يرجى الضغط على «**ابدأ هنا**».

| Q. English (       | ئسجىل الدخول مستخدم جديد 🛱 🔅                                                        |                                                                    | هيئة الزكاة والضربية والجمارك<br>Zakat, Tax and Customs Authority   |  |
|--------------------|-------------------------------------------------------------------------------------|--------------------------------------------------------------------|---------------------------------------------------------------------|--|
| ម <sub>ម</sub> សារ | ىنة التواصل الإعلامي ب مركز المعرفة ب                                               | الفوترة الإلكترونية التعريفة الجمر خية المتكاه                     | عن الإيلة ب الحدمات الإكترونية ب الأصمة والوالح ب                   |  |
|                    |                                                                                     |                                                                    | الإدخال المؤقت بدفتر الكارنية<br>الرئيسية ، لادمات العامة           |  |
|                    |                                                                                     |                                                                    |                                                                     |  |
|                    |                                                                                     |                                                                    | الإدخال المؤقت دفتر الكارنيه                                        |  |
|                    | استعلام عن طلب سابق.<br>با ذل ندینه طلب بقسل زید منبعه<br>دهم.<br>بهرایم.<br>استعلم | لم يسبق لك الاستيراد<br>للمملكة باستخدام دفتر<br>الكارنية<br>الناس | سبق لك الاستيراد للمملكة<br>باستخدام دفتر الكارنية<br>رقم المستورد* |  |
|                    | ر المعار (المعار) الحوال                                                            | ลักดด (หล่อง 🦷 ดังห                                                | turalla acsti ändräidet                                             |  |

- اختيار التقديم إما عن فرد أو منشأة.
- في حال اختيار فرد، تتم تعبئة بيانات المستورد ثم الضغط على «**التالي**»، بعد ذلك إكمال الخطوات (كما في الخطوات من صفحة 6 حتى تقديم الطلب).

| Q English 🔅 | משזברס ברגר 🗒  | تسجيل الدخول       |                                |                             |                            | ناة والضريبة والجمارك<br>Zakat, Tax and Customs | هیئة الزک<br>Authority |
|-------------|----------------|--------------------|--------------------------------|-----------------------------|----------------------------|-------------------------------------------------|------------------------|
| اتصل بنا    | مركز المعرفة 🗸 | التواصل الإعلامي 🗸 | التعريفة الجمركية المتكاملة    | الفوترة الإلكترونية         | الأنظمة واللوائح 🗸         | الخدمات البِلكترونية 🗸                          | عن الهيئة 🗸            |
|             |                |                    |                                |                             |                            |                                                 |                        |
|             |                |                    | )(                             | 3                           | 2                          |                                                 | -                      |
|             | بياتات إضافية  | بول الترسالية      | ىمن دفتر الإدخال بيانات و<br>ت | البضاعة المشمولة خ<br>المؤة | بيانات دفتر الإدخال المؤقت | بيانات المستورد                                 |                        |
|             |                |                    |                                |                             |                            | 1 بیانات المستورد                               |                        |
|             |                |                    |                                |                             |                            | من تقوم بالتقديم عنه؟*<br>@ فرد ( منشأة         |                        |
|             |                |                    | رقم الجواز*                    |                             |                            | الاسم*                                          |                        |
|             |                |                    | XXXXXXXX                       |                             |                            | XXXXXXXX                                        |                        |
|             |                |                    | تاريخ الميلاد*                 |                             |                            | الجنسية *                                       |                        |
|             |                |                    | XXXXXXXX                       |                             |                            | XXXXXXXX                                        |                        |
|             |                |                    |                                |                             |                            | المرفقات                                        |                        |
|             |                |                    |                                |                             |                            | جواز السفر*                                     |                        |

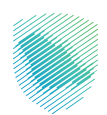

•

| یل الدخول مستخدم جدید      |                                                                | هيئة الزكاة والضريبة والجمارك<br>Zakat, Tax and Customs Authority          | S.    |
|----------------------------|----------------------------------------------------------------|----------------------------------------------------------------------------|-------|
| الإعلامين 🗸 مركز المعرفة 🗸 | ل الطلب بنجاح. رقم الطلب ( XXXXXXXXXXXXXXXXXXXXXXXXXXXXXXXXXXX | تم ارسال<br>لهيئة 🔶 الحدمات الإنكترونية 🛩                                  | - sui |
|                            | تأخيد                                                          |                                                                            |       |
| E891                       |                                                                | اضافة طلب إدخال المؤقت دفتر الكارنيه                                       |       |
| ayakaj suky                | و به به به به به به به به به به به به به                       | عالی المعنور بیان دفتر الدی المؤلدی<br>بیان المعنور بیان دفتر الدی المؤلدی |       |
|                            |                                                                | 3 بيانات إضافية                                                            |       |
|                            | لكارنية*                                                       | أسباب الدخول للمملكة العربية السعودية باستخدام دفتر ا                      |       |
|                            |                                                                | pitesti pisstai pissti                                                     |       |
|                            |                                                                | المرفقات                                                                   |       |
|                            |                                                                | مرفقات لأسباب الدخول                                                       |       |
|                            |                                                                |                                                                            |       |
|                            |                                                                | Tm not a robot                                                             |       |
|                            |                                                                | السابق                                                                     |       |

ستظهر رسالة تفيد بإرسال الطلب بنجاح.

. وفي حال اختيار منشأة، يتم تعبئة بيانات المنشأة ثم الضغط على« **التالي**»، بعد ذلك إكمال الخطوات (كما في الخطوات من صفحة 6 حتى تقديم الطلب).

| 🔍 English 🛞 🗍 | משזברס ברגר       | تسجيل الدخول       |                             |                     |                            | اة والضريبة والجمارك<br>Zakat, Tax and Customs | هيئة الزك<br>Authority |
|---------------|-------------------|--------------------|-----------------------------|---------------------|----------------------------|------------------------------------------------|------------------------|
| 🗸 اتصل بنا    | مركز المعرفة      | التواصل الإعلامي 🗸 | التعريفة الجمركية المتكاملة | الفوترة الإلكترونية | الأنظمة واللوائح 🗸         | الخدمات الإلكترونية 🗸                          | عن الهيئة 🗸            |
|               |                   |                    |                             |                     |                            |                                                |                        |
|               |                   |                    |                             |                     |                            |                                                |                        |
|               | ا <del>ڊو</del> ع |                    |                             | يە                  | مؤقت دفتر الكارن           | ضافة طلب إدخال ال                              | 1                      |
|               | 6                 |                    |                             |                     |                            |                                                |                        |
|               | بيائات إضافية     | بول الارسالية      | فمن دفتر الإدةال بيانات ود  | ه البضاعة المشمولة  | ييانات دفتر الإدخال المؤقد | بيانات المستورد                                |                        |
|               |                   |                    | 20                          | المو                |                            |                                                |                        |
|               |                   |                    |                             |                     |                            | 1 بیانات المستورد                              |                        |
|               |                   |                    |                             |                     |                            | من تقوم بالتقديم عنه؟•                         |                        |
|               |                   |                    |                             |                     |                            | ⊖ فرد ⊚ منشأة                                  |                        |
|               |                   |                    | بلد المنشأة•                |                     |                            | اسم المنشأة•                                   |                        |
|               |                   |                    | XXXXXXXX                    |                     |                            | XXXXXXXX                                       |                        |
|               |                   |                    | اسم الشخص المسؤول•          |                     |                            | علاقتك بالمنشأة•                               |                        |
|               |                   |                    | xxxxxxxx                    |                     |                            | XXXXXXXX                                       |                        |
|               |                   |                    | رقم جواز السفر للمسؤول•     |                     |                            | الاسم•                                         |                        |
|               |                   |                    | xxxxxxxx                    |                     |                            | XXXXXXXX                                       |                        |

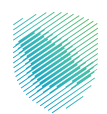

• ستظهر رسالة تفيد بإرسال الطلب بنجاح.

| <ul> <li>Bogisti G</li> </ul> | یل الدخول مستخدم جدید 📮 | محياة الزكان المرينية والتحمارك.<br>وتشاهده من من من من من من من من من من من من من                                                                                                    |  |
|-------------------------------|-------------------------|----------------------------------------------------------------------------------------------------|--|
| a da a                        | A motor the             | من من من من من من من من من من من من من م                                                                                                    |  |
|                               | E891                    | اضافة طلب إدخال المؤقت دفتر الكارنيه                                                                                                    |  |
|                               | siterio losife          | HIND Standage HIND Standage HI |  |
|                               |                         | يبالات إضافية                                                                                                    |  |
|                               |                         | أسباب الدخوان للمملكة العربية السعودية باستخدام دفئر الخازنية"<br>الديارة باستخدام العام                                                                                                    |  |
|                               |                         | المرفقات                                                                                                    |  |
|                               |                         | موفقهت الأسياب الحذون<br>الحتر الملك                                                                                                    |  |
|                               |                         | The not a robot                                                                                                    |  |
|                               |                         | Eliniji (junj                                                                                                    |  |

• استعلام عن طلب سابق، يرجى إدخال رقم الطلب ثم الضغط على« استعلام».

| ېل اندېې مستخدم ډېرند 📱 🕲 مانوستا 🔍                                | aī                                                             | هيئة الزكاة والضربية والجمارك<br>Zakat, Tax and Customs Authority                                                            |  |
|--------------------------------------------------------------------|----------------------------------------------------------------|----------------------------------------------------------------------------------------------------|--|
| الإعلامي ب مرغز المعرفة ب الصل بنا                                 | القوترة لينكرونية التعريفة الجمرخية المتكاملة التواص           | عن الويلة ب الحدمات لإنكبرونية ب اللحمة والوائح ب<br>الرئيسية > الدحمات العامة                                               |  |
| لام عن طلب سابق<br>به طلب بقشون ترید مقابعة<br>XXXXXXXX<br>استعلام | استع<br>للمملكة باستخدام دفتر<br>الكارنية<br>الكارنية<br>العاد | الإدخال المؤقت دفتر الخارنيه<br>سبق لك الاستيراد للمملكة<br>باستخدام دفتر الكارنية<br>رقم المستورد.<br>تحلق واسترداع البالات |  |
| ىملىزىلىۋاكەللوول<br>نى⊄                                           | ຄືດສູຍ ໄປເຊິ່ງ ອີ ລະໄມ<br>ອັນລູນທີ່ເຈັ້າເປັນເປັນ ອັນລູ         | لخترة عامة الدعم والمد<br>من حن المشرعة الإند                                                                                |  |

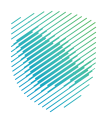

•

ستظهر تفاصيل طلب الإدخال المؤقت بدفتر الكارنيه.

| تملية | <ul> <li>Adjanal (Ajo</li> </ul> | ▲ Quality Qoold     | التدرياة الجدرجية المتحدية    | opposite opposite | A Stability and an and a stability of the stability of the stability of | < appendictment          |
|-------|----------------------------------|---------------------|-------------------------------|-------------------|----------------------------------------------------------------------------------------------------|--------------------------|
|       |                                  |                     |                               | ارنية             | لمؤقت بدفتر الك                                                                                                    | فاصيل طلب إدخال ا        |
|       |                                  |                     |                               |                   |                                                                                                    |                          |
|       |                                  |                     |                               |                   |                                                                                                    | 🚺 بيائات الطلب           |
|       |                                  |                     | حالة الطلب                    |                   |                                                                                                    | رقم الطلب                |
|       |                                  |                     | طلب جدید                      |                   |                                                                                                    | XXXXXXXXXXXXX            |
|       |                                  |                     |                               |                   |                                                                                                    | مستورد 🛛                 |
|       |                                  |                     | رقم الجواز                    |                   |                                                                                                    | الاسم                    |
|       |                                  |                     | XXXXXXXXXXX                   |                   |                                                                                                    | XXXXXXXXXXXX             |
|       |                                  |                     | تاريخ الميلاد                 |                   |                                                                                                    | الجنسية                  |
|       |                                  |                     | XXXXXXXXXXX                   |                   |                                                                                                    | XXXXXXXXXX               |
|       |                                  |                     | البريد الاختروني<br>XXXXXXXXX |                   |                                                                                                    | رهم الجوال<br>XXXXXXXXXX |
|       |                                  |                     |                               |                   |                                                                                                    | رقم المستورد             |
|       |                                  |                     |                               |                   |                                                                                                    | XXXXXXXXXX               |
|       |                                  |                     | المرفقات                      |                   |                                                                                                    |                          |
|       |                                  |                     |                               |                   | 00000000                                                                                                    | بور مسر                  |
|       |                                  |                     |                               |                   | خال المؤقت                                                                                                    | عيانات كارنية الإد       |
|       |                                  | درة)                | المؤسسة الضاعنة (الجهة المص   |                   |                                                                                                    | رقم دفئر الإدخال المؤقت  |
|       |                                  |                     | XXXXXXXXXXX                   |                   |                                                                                                    | XXXXXXXXXXX              |
|       |                                  |                     | تاريخ انتهاء ملاحية الدفتر    |                   |                                                                                                    | تاريخ إمدار الدفتر       |
|       |                                  | دفتر الإدخال المؤقت | قيمة البضاعة المشمولة ضمن     |                   |                                                                                                    | نوع العملة               |
|       |                                  |                     | XXXXXXXXXXXX                  |                   |                                                                                                    | 000000000                |
|       |                                  |                     | عنوان حامل الدفتر             |                   |                                                                                                    | حامل الدفتر              |
|       |                                  |                     | XXXXXXXXXXX                   |                   |                                                                                                    | XXXXXXXXXXX              |
|       |                                  |                     | llaçasic                      |                   |                                                                                                    | licóte                   |
|       |                                  |                     |                               |                   | XXXXXXXXXXX                                                                                                    |                          |
|       |                                  |                     |                               |                   |                                                                                                    |                          |
|       |                                  |                     |                               | anti-r -          | 1                                                                                                    | las Åell Belder 🥏        |

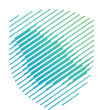

| الخصات الراكارولية 🗸                                                                            | التصد والوائح 🛩                   | المرجرة الإحدرونية | التدريفة الجدرضة المتخافلة                                                       | التواصل الإعلامين 🗸 | مر در المعرفة 🗸 |
|-------------------------------------------------------------------------------------------------|-----------------------------------|--------------------|----------------------------------------------------------------------------------|---------------------|-----------------|
| نفاصيل طلب إدخاز                                                                                | ، المؤقت بدفتر ال                 | كارنية             |                                                                                  |                     |                 |
| 1 بيانات الطلب                                                                                  |                                   |                    |                                                                                  |                     |                 |
| رقم الطلب                                                                                       |                                   |                    | حالة الدللب                                                                      |                     |                 |
| XXXXXXXXXXXX                                                                                    |                                   |                    | XXXXXXXXXXX                                                                      |                     |                 |
| 2 بيانات المستور                                                                                |                                   |                    |                                                                                  |                     |                 |
| الاسم                                                                                           |                                   |                    | رقم الجواز                                                                       |                     |                 |
| XXXXXXXXXXX                                                                                     |                                   |                    | XXXXXXXXXX                                                                       |                     |                 |
| Reting<br>XXXXXXXXX                                                                             |                                   |                    | Dirig Ilaştıc                                                                    |                     |                 |
| رقم الجوال                                                                                      |                                   |                    | البريد الالكتروناي                                                               |                     |                 |
| XXXXXXXXXXXX                                                                                    |                                   |                    | XXXXXXXXX                                                                        |                     |                 |
| XXXXXXXXXXXXXXXXXXXXXXXXXXXXXXXXXXXXXX                                                          |                                   |                    |                                                                                  |                     |                 |
| حوار السفر                                                                                      |                                   |                    | المرفقات                                                                         |                     |                 |
|                                                                                                 | XXXXXXXXXXXX                      |                    |                                                                                  |                     |                 |
| 3 بيائات كارئية ال                                                                              | دخال المؤقت                       |                    |                                                                                  |                     |                 |
| رقم دفتر الإدخال المؤقت                                                                         |                                   |                    | المؤسسة الضامنة (الجهة الم                                                       | محرة)               |                 |
| XXXXXXXXXXX                                                                                     |                                   |                    | XXXXXXXXX                                                                        |                     |                 |
| تاريخ إصدار الدفتر                                                                              |                                   |                    | ដៃ ដែន និង និង និង និង និង និង និង និង និង និ                                    |                     |                 |
| YYYYYYYYYY                                                                                      |                                   |                    | ممممممم<br>قيمة البضاعة المشمولة ضمن                                             | دفتر الإدخال المؤقت |                 |
| XXXXXXXXXXXXX<br>teg leads                                                                      |                                   |                    |                                                                                  |                     |                 |
| XXXXXXXXXX<br>XXXXXXXXXXXXXXXXXXXXXXXXXXX                                                       |                                   |                    | XXXXXXXXXXX                                                                      |                     |                 |
| XXXXXXXXXXX<br>teg Baali<br>XXXXXXXXXXXXXXXXXXXXXXXXXXXXXXXXXXX                                 |                                   |                    | XXXXXXXXXX<br>علوان حامل الدقتر                                                  |                     |                 |
| XXXXXXXXXX<br>iqg liaali<br>XXXXXXXXXX<br>ztai, licăz<br>XXXXXXXXXX                             |                                   |                    | XXXXXXXXXX<br>عنوان حامل الدقتر<br>XXXXXXXXXX<br>المرفقات                        |                     |                 |
| XXXXXXXXX<br>teg licals<br>XXXXXXXXXXX<br>esh, licât<br>XXXXXXXXXXX<br>XXXXXXXXXXXXXXXXXXXXXXXX | *****                             |                    | XXXXXXXXX<br>stelfs clob licéts<br>XXXXXXXXX<br>lincétific                       |                     |                 |
| XXXXXXXXXXX<br>tegs Banalii<br>XXXXXXXXXXXXXXXXXXXXXXXXXXXXXXXXXXX                              | XXXXXXXXX                         |                    | XXXXXXXXX<br>علوان خامل الدفتر<br>XXXXXXXXXX<br>المرفقات                         |                     |                 |
| نيوع العملة<br>نوع العملة<br>حاف الدفتر<br>ككنكنكنكنكن<br>تدفعر<br>الدفعر<br>البضاعة المشمو     | XXXXXXXXXX<br>بانة ضمن دفتر الإدد | كال المؤقت         | XOOXOOOX<br>jataji jata jijat<br>jata jijat<br>XOOXOOOOX<br>XOOXOOOX<br>Nacinite |                     |                 |

| C OLD C |                                                                                                    |                                                          |                    |                                                                         | and an other states and a second | and the second second second |       |
|---------|----------------------------------------------------------------------------------------------------|----------------------------------------------------------|--------------------|-------------------------------------------------------------------------|----------------------------------|------------------------------|-------|
|         | 12-05-2024                                                                                                    | → Strate Strate                                          | and series and an  | التعريفة الجمركية المتكاملة                                             | Annual milent                    | مردز المعرفة 🗸               | تمليا |
|         | 0.037074                                                                                                    |                                                          |                    | 2103-2030                                                               |                                  |                              |       |
|         | لوع الحملة                                                                                                    |                                                          |                    | قيمة البضاعة المشمولة ضمن                                               | , دفتر الإدخال المؤقت            |                              |       |
|         | *******                                                                                                    |                                                          |                    | ******                                                                  |                                  |                              |       |
|         |                                                                                                    |                                                          |                    |                                                                         |                                  |                              |       |
|         |                                                                                                    |                                                          |                    | المرفقات                                                                |                                  |                              |       |
|         | الدفتر                                                                                                    |                                                          |                    |                                                                         |                                  |                              |       |
|         |                                                                                                    | XXXXXXXXXXXX                                             |                    |                                                                         |                                  |                              |       |
|         |                                                                                                    |                                                          |                    |                                                                         |                                  |                              |       |
|         | 🔕 البضاعة المشموا                                                                                                    | لة ضمن دفتر الإد                                         | قال المؤقت         |                                                                         |                                  |                              |       |
|         | وصفال                                                                                                    | ādoji                                                    |                    | كمية ووحدة البد                                                         | ěcto                             |                              |       |
|         | XXXXXX                                                                                                    | 20000                                                    |                    | ****                                                                    | x                                |                              |       |
|         | المدينة<br>XXXXXXXXX<br>التاريخ المتوقع لوصول الإر<br>XXXXXXXXX                                                                                                    | سالية                                                    |                    | الملفذ الجمرخي<br>XXXXXXXXX<br>الوقت المتوقع لوصول الإرسال<br>XXXXXXXXX | ية                               |                              |       |
|         | المدة المتوقعة لبقاء الإرس<br>XXXXXXXXX                                                                                                    | بالية داخل المملكة العربي                                | ة السعودية بالأيام |                                                                         |                                  |                              |       |
|         |                                                                                                    |                                                          |                    |                                                                         |                                  |                              |       |
|         | 🌀 بيانات إضافية                                                                                                    |                                                          |                    |                                                                         |                                  |                              |       |
|         | و بیانات إخافیة<br>أسباب الدذول للمملخة العر<br>XXXXXXXXX                                                                                                    | ريية السعودية باستخدام                                   | دفتر الخارنية      |                                                                         |                                  |                              |       |
|         | و بیانات اضافیة<br>اسبه الدخون للمملحة الام<br>XXXXXXXXXX     ۲       ۲       ۲       ۲       ۲       ۲       ۲                                                                                                    | ربية السعودية باستخدام<br>بيلية السعودية باستخدام<br>طلب | ,دفتر الكارنية     |                                                                         |                                  |                              |       |
|         | و بیانات إضافیة<br>أسباب الدنون للمملخة الام<br>XXXXXXXXXX<br>مناصیل حالة الم<br>حالة العلب                                                                                                    | ربية السعودية باستخدام<br>بيلة السعودية باستخدام<br>للب  | دفتر الدارنية      |                                                                         |                                  |                              |       |
|         | والمنافقة المنابعة المنافية العرب المنافقة العرب المنافقة العرب المنافة العرب المنافقة العرب المنافة العرب المنافقة العرب المنافقة العرب المنافقة العرب المنافقة العرب المنافة العرب المنافة العرب المنافقة العرب المنافقة العرب المنافقة العرب المنافقة العرب المنافقة العرب المنافة العرب المنافة العرب المنافة العرب المنافة العرب المنافة العرب المنافة العرب المنافة العرب المنافة العرب المنافة العرب المنافة العرب المنافة العرب المنافة العرب المنافة العرب المنافة العرب المنافة العرب المنافة العرب المنافة العرب المنافة العرب المنافة المنافة المنافة المنفة المنفة المنافة منفة المنافة منفة المنافة م | ربية السعودية باستخدام<br>بيلة<br>لللب                   | رفتر الكاريية      |                                                                         |                                  |                              |       |

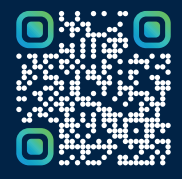

امسح هـــذا الكـود للاطّلاع علــــى آخر تحديث لهـذا المستند وكــافة المستندات المنـشورة أو تفضل بزيارة الموقع الإلكتروني zatca.gov.sa